## STEPS to Login and Download the Admit Card, NEST -2023.

### STEP-00

If you are using mobile phone to download, please use in Desktop mode or hold the phone in horizontal mode.

#### STEP-01

Go through the link provided in NESt webpage or

Click on the below link

https://cdn3.digialm.com//EForms/configuredHtml/1834/81882/login.html

#### STEP-02.

Enter the application Sequence Number in place of user id.

In place of password, enter the password received at the time of Registration.

Then enter the captcha in provided text box exactly as shown in the image, then click on "LOGIN"

| NATIONAL ENTRANCE SCREENING<br>NEST 2023               | TEST |
|--------------------------------------------------------|------|
| Login Form                                             |      |
| Login to View/Download Admit card.                     |      |
| Application No./Login ID: *                            |      |
| Password : *                                           |      |
| d a 6 c 8 a ₩<br>Type 7 characters as shown in image ⑦ |      |
| LOGIN<br>New? Register Here                            |      |

## STEPS to Login and Download the Admit Card, NEST -2023.

### STEP-03.

Below Screen will open on your system, on clicking **"Application detail"** you can view your detail you entered during form fill up.

On clicking **"HELPDESK"** you can raise any concern if you have regarding the Admit Card.

On Clicking **"ADMIT CARD"** you can see your exam scheduled and download button to download the Admit card.

| G                      | NATION                        | AL ENTRANCE SCREENING<br>NEST 2023 | TEST                |                      |
|------------------------|-------------------------------|------------------------------------|---------------------|----------------------|
|                        |                               |                                    | 🔒 PRINT 🕼 GO TO .   | APPLICATION 🕞 LOGOUT |
|                        |                               |                                    |                     |                      |
| APPLICATION DETAILS    | Personal Details              |                                    |                     |                      |
| HELPDESK<br>ADMIT CARD | Registration Number           | Applicant Name :                   |                     | 7                    |
|                        | Date of Birth (DD-MM-YYYY)    | <b>Gender</b><br>Female            | X/10th Roll No./Reg | gistration No. :     |
|                        | Eather's/Mother's/Shouse Name | Category                           |                     |                      |

### STEP-04.

On Clicking "ADMIT CARD" option you can view exam name, your exam center with address and shift timing, there only you will get blue color button named "Admit Card" with Down arrow symbol, on clicking that button your admit card will get download in your system.

# STEPS to Login and Download the Admit Card, NEST -2023.

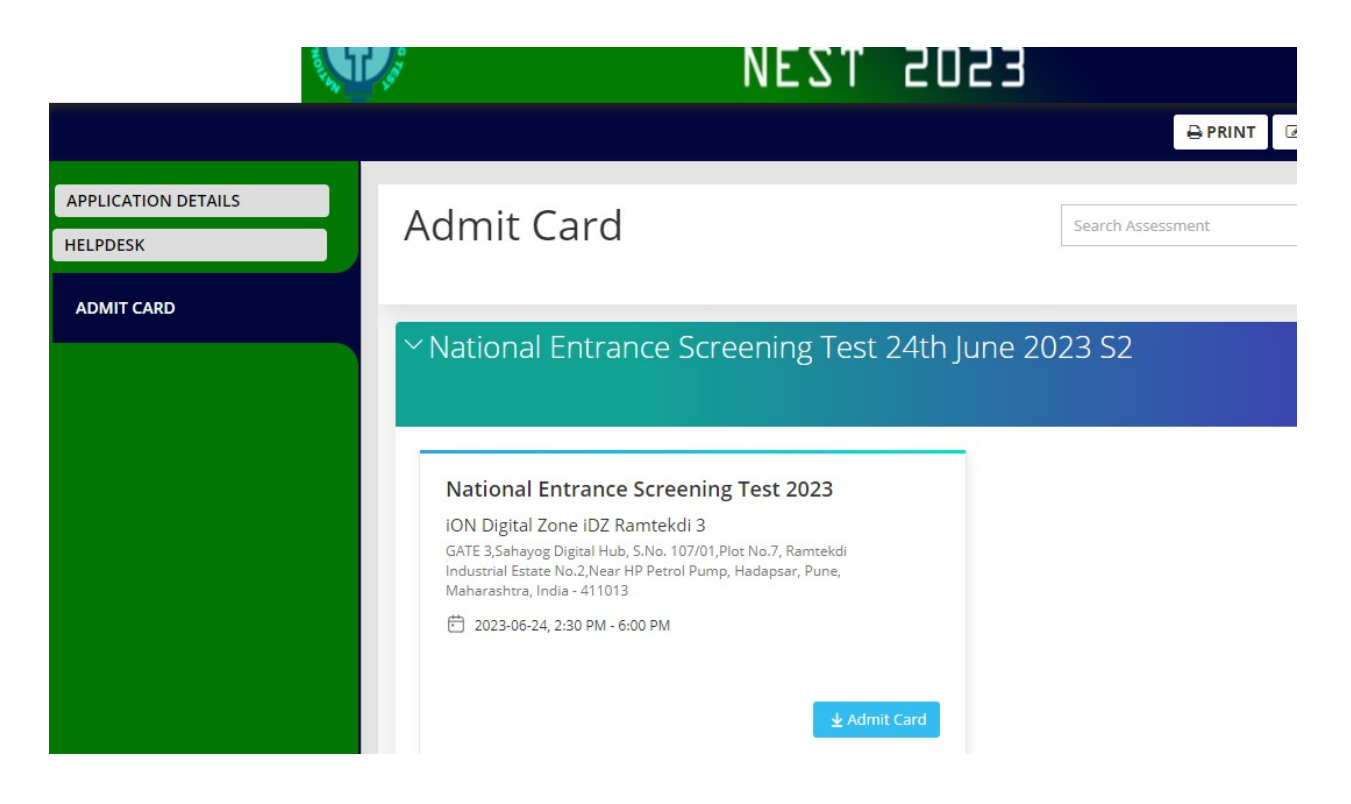